×

- 1) Once you have the License Codes
- 2) Paste it inside the Cloud Desktop for easy access
- 3) Now, go back to SystemFive main nagivation menu
- 4) Go to Setup Tools > Configuration > Company Setup > Installation

see image

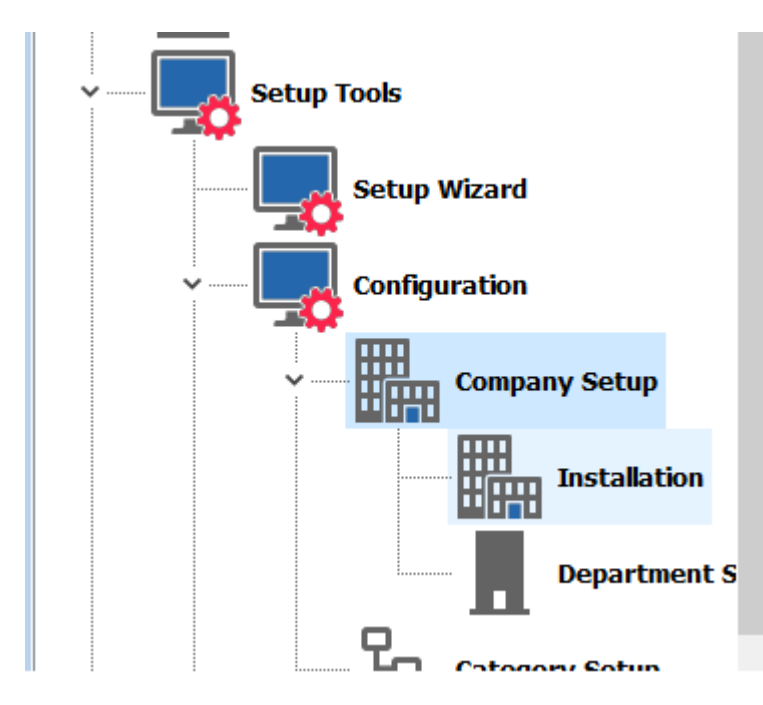

5) Click on Install License Codes button

| Dink to existing data                                   | Select this option to link this workstation to an existing company dataset directory on the network. You will n |
|---------------------------------------------------------|----------------------------------------------------------------------------------------------------|
| Create a New Company                                    | Select this option to create a New dataset for a new company. You will need administrator rights for this com   |
| Naintain Company Lists                                  | Select this option to add / delete or change terminal numbers                                                   |
| Directory D: \S5DEMO \6.2.2.x \rentaldemo \_datafiles \ |                                                                                                    |
| Update Company<br>Information                           | Select this option to update the license file information for a company.                                        |
|                                                         |                                                                                                    |
| Install License Codes                                   | Select this option to import a license file for a company.                                                      |

- 6) Locate where you had saved the license code file
- 7) Select the file and click on OPEN button
- 8) Review the information on the license if everything is correct

## 9) click on NEXT button on top until FINISH10) You are Done.

From: https://wiki.windwardsoftware.com/ - Windward Software Wiki

Permanent link: https://wiki.windwardsoftware.com/doku.php?id=cloud\_-\_apply\_license\_codes

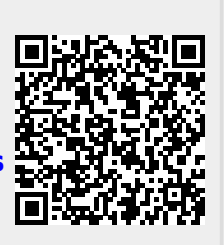

Last update: 2021/01/12 12:22 (3 years ago)